# ジョブカン

# 勤怠管理

# 初期設定マニュアル ~就業規則設定について~

# もくじ

### 就業規則を設定する

| 1. 所定時間·残業·深夜設定   | ••••• | p.4  |
|-------------------|-------|------|
| 2. 打刻や労働時間の切り捨て処理 |       | p.9  |
| 3.公休日、法定休日の設定     |       | p.11 |
| 4. 休憩時間を自動で差し引く   |       | p.14 |

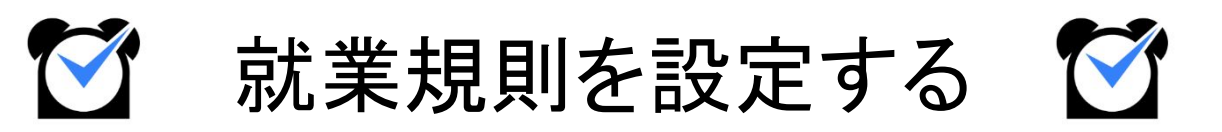

### 所定時間·残業·深夜設定

| 出勤管理                                                                                                  | 工数管                             | 理                            | シフト管理         | 休暇・申     | I請管理                                                     | スタッフ管理                                                            | 基本情報設定          |
|----------------------------------------------------------------------------------------------------|---------------------------------|------------------------------|---------------|----------|----------------------------------------------------------|-------------------------------------------------------------------|-----------------|
| 各種設定                                                                                                  | 就業規則設定                          | オプション設定                      | 一括登録          |          |                                                          |                                                                   |                 |
| 所定時間・残業・深夜設筑                                                                                          | 36協定設定                          | 自動休憩設定                       | 自動退出設定        | 早出限度設定   | 労働時間の                                                    | 抽出設定                                                              |                 |
| > 所定時間・残                                                                                              | 業·深夜設定- »                       | 5業時間の規則などをジョフ                | プカンに適用し、集計作業を | と自動化します。 |                                                          |                                                                   |                 |
| <ul> <li>・残業勤務時・深夜勤務時の</li> <li>・設定されていないグルーフ</li> <li>所属グループ</li> <li>・全て</li> <li>マタッフ運動</li> </ul> | D手当レートと時間を指定し<br>灯/種別については、より上付 | してください。<br>立の設定が適用されます。<br>▼ |               |          |                                                          |                                                                   |                 |
| 既存の設定一覧♀                                                                                              | -<br>全て/全て                      | ~                            |               | 表示       |                                                          |                                                                   |                 |
| 全て/全ての設定                                                                                              |                                 |                              |               |          |                                                          |                                                                   |                 |
| 所定労働時間 9                                                                                              | ]                               | 初期設定日計算                      | ~             | 8<br>を所  | 時間 0<br>定労働時間とする                                         | 分 以下の労働時間<br>。                                                    |                 |
| 残業手当/時間 ❷                                                                                             | 25 %増し                          | 初期設定日計算                      | ~             | 8        | 時間<br>0<br>公休日の勤務は全<br>法休日の勤務は全<br>月あたり<br>0<br>法定休日は残業計 | → 分 を超える労働を残業<br>< 残業扱いとする。<br>< 残業扱いとする。<br>→ 時間 0 分 はみな<br>皐しない | とする。<br>し残業とする。 |
| 深夜手当/時間 😡                                                                                             | 25 %増し                          | 初期設定                         |               | 深夜       | 対象: 22 ¥ 時 0<br>上記時間帯に該当                                 | 0 × 分 ~ 29 × 時 00 × 分<br>する場合、早朝勤務も深夜労働に                          | :合む             |
|                                                                                                    |                                 |                              |               | 保存       |                                                          |                                                                   |                 |

基本情報設定→就業規則設定→<u>所定時間・残業・深夜設定</u>

「所定労働時間」、「残業時間」、「深夜にあたる時間帯」を設定します。 この設定にもとづいて、所定内・所定外労働時間や残業時間、深夜時間(深夜時間帯の労働時間) が集計されます。

この設定は所属グループやスタッフ種別ごとに異なる設定を作成できます。 そのため、スタッフにグループやスタッフ種別を設定する際には、就業規則が同じスタッフで まとまるようにすると便利です。

詳しくは<u>ヘルプページ</u>をご確認ください。

次のページから、設定方法をご説明します。

#### 設定方法

#### 1. 設定を新規作成する

| 所属グループ | 関東エリア |   | ~ |  |
|--------|-------|---|---|--|
| スタッフ種別 | アルバイト | ~ |   |  |
|        |       |   |   |  |

「所属グループ」、「スタッフ種別」のプルダウンから設定を作成したいグループ、 スタッフ種別を選択します。

「表示」ボタンをクリックして、設定の編集画面を表示します。

設定を保存すると「既存の設定一覧」から選択して設定確認・修正が出来るようになります。

#### 2. 必要項目を入力し、保存ボタンをクリックして保存する

| 所属グループ        | 関東エリア               | <b>~</b>          |                                                                                                    |
|---------------|---------------------|-------------------|----------------------------------------------------------------------------------------------------|
| スタッフ種別        | アルバイト 🗸             |                   |                                                                                                    |
| 既存の設定一覧 😡     | -                   | ×                 | •                                                                                                    |
| 関東エリア / アルバイト | - の設定               |                   | 現在このグループ/種別には設定がありません。<br>計算時は上位の設定が適用されます。                                                                                         |
| 所定労働時間 😡      |                     | 初期設定 日計算 🗸        | 8 時間 0 分以下の労働時間<br>を所定労働時間とする。                                                                                                    |
| 残業手当/時間€      | 25 %増し              | 初期設定 日または遠(多い方) V | 1日のうち 8 時間 0 分を超える労働の1週間分の合計<br>または<br>1週間あたり 40 時間 0 分を超える労働<br>のうち、どちらか大きい方を残業とする。<br>□ 月あたり 0 時間 0 分はみなし残業とする。<br>□ 汰定休日は残業計算しない |
| 深夜手当/時間 🕻     | <mark>25</mark> %増し | 初期設定              | 深夜対象: 22 ♥時 00 ♥ 分~29 ♥ 時 00 ♥ 分<br>21 上記時間帯に該当する場合、早朝勤務も深夜労働に含む                                                                    |

【所定労働時間】

原則勤務すべき、基本的な労働時間を設定します。

この項目を設定することで、<u>勤務データダウンロード</u>から所定内労働時間・所定外労働時間を 集計できるようになります。

【残業手当/時間】

<u>残業時間の計算方法</u>を選択し、計算の基準となる時間数を設定します。 この項目を設定することで、残業時間を集計できるようになります。

【深夜手当/時間】

深夜にあたる時間帯を設定します。

ここで設定した時間帯の労働は、勤務データダウンロードで「深夜時間」として集計できます。

※ 残業や深夜時間帯の設定欄にある「〇%増し」は、 概算給与に影響します。 残業時間・深夜時間に対して給与を割増しする場合に設定します。 概算給与は出勤簿や勤務状況表示で確認できます。

#### 残業時間の計算方法

残業時間の計算方法は、様々な就業形態に対応した方法をご用意しています。 詳しくは<u>ヘルプページ</u>をご確認ください。

【日計算】

| 日計算                  | 1日の労働時間の基準を設定し、それを越えた労働時間を残業時間として<br>集計します。                                                                                                    |  |  |  |  |  |
|----------------------|----------------------------------------------------------------------------------------------------|--|--|--|--|--|
| <br> <br> <br>       | 例)1日8時間を超える労働を残業とする。                                                                                                    |  |  |  |  |  |
| 日計算(曜日毎)             | 曜日ごとに1日の労働時間の基準を設定し、それを越えた労働時間を<br>残業として集計します。<br>曜日ごとに所定の労働時間が異なる場合に利用する設定です。                                                                           |  |  |  |  |  |
|                      | 例)月~金は8時間、土日祝日は6時間を超える労働を残業とする。                                                                                                    |  |  |  |  |  |
|                      | 指定した時刻以降の労働時間を残業時間として集計します。                                                                                                    |  |  |  |  |  |
| 「 <b>吋</b> 刻指正       | 例)18時00分以降の労働を残業とする。                                                                                                    |  |  |  |  |  |
| 申請                   | <u>残業申請</u> をして承認された時間を残業時間として集計します。<br>申請が承認されると【シフト終了時刻~申請時刻】が残業時間となります。<br>実際に労働をしていなくても、申請が承認されれば残業時間が集計されます。                                        |  |  |  |  |  |
| -<br> <br> <br> <br> | ※ 深夜時間は考慮されないため、深夜残業時間を集計することはできません。                                                                                                    |  |  |  |  |  |
| シフト外労働時間             | シフト時間にかぶらない時間帯の労働を、すべて残業時間として集計します。                                                                                                    |  |  |  |  |  |
| 【曰·週·月計算】            |                                                                                                    |  |  |  |  |  |
| 日または週(多い方)           | 1日の労働時間と、1週間の総労働時間の基準をそれぞれ設定します。<br>「1日の労働時間の基準を超えた労働1週間分」と「1週間の総労働時間の<br>基準を超えた労働」のうち、どちらかより大きい方を残業時間として<br>集計します。                                      |  |  |  |  |  |
|                      | 例)1日8時間を超える労働の1週間分の合計、または1週間あたり40時間を超え<br>る労働のうち、どちらか大きい方を残業とする。                                                                                         |  |  |  |  |  |
| 日または週または月<br>(多い方)   | 1日、1週間、1か月のそれぞれについて労働時間の基準を設定します。<br>「1日の労働時間の基準を超えた労働1か月分」あるいは<br>「1週間の総労働時間の基準を超えた労働1か月分」あるいは<br>「1か月の総労働時間の基準を超えた労働時間」のうち、<br>どれか最も大きい方を残業時間として集計します。 |  |  |  |  |  |

※1か月の基準は、28日、29日、30日、31日間のそれぞれで設定します。

#### 【週計算】

| 週計算 | 1週間の総労働時間の基準を設定し、それを越えた労働時間を残業時間として<br>集計します。 |
|-----|-----------------------------------------------|
| 1   |                                               |

#### 【月計算】

| 月計算            | 1か月の総労働時間の基準を設定し、それを越えた労働時間を残業時間として<br>集計します。<br>基準は、月の日数によってそれぞれ設定する必要があります。                                    |
|----------------|----------------------------------------------------------------------------------------------------|
| 月計算<br>(フレックス) | 「1日あたりの労働時間×1ヶ月の <u>所定労働日数</u> 」で計算した時間数を<br>基準とし、それを超えた労働時間を残業時間として集計します。<br>おすすめ)フレックス制の場合など。次のページで設定例をご紹介します。 |

【年計算】年度開始日を設定できます。

| 年計算     | 1年の総労働時間の基準を設定し、それを越えた労働時間を残業時間として<br>集計します。      |
|---------|---------------------------------------------------|
| 年計算     | 「1日あたりの労働時間×1年間の <u>所定労働日数</u> 」で計算した時間数を基準とし、それを |
| (フレックス) | 超えた労働時間を残業時間として集計します。                             |

**POINT** 

設定例を一部ご紹介します。

時間数はあくまでも一例となります。貴社の就業規則に合わせて、参考にしてください。

例1)1日8時間、1週あたり40時間を超える労働時間のうち、多い方を残業時間として 集計したい。

使用する設定:日または週(多い方)

1日のうち「8時間0分」を超える労働の1週間分の合計 または1週間あたり「40時間0分」を超える労働のうち、どちらか大きい方を残業とする。

|                   | 1日のうち 8 時間 0 分を超える労働の1週間分の合計<br>または                                    |
|-------------------|------------------------------------------------------------------------|
| 初期設定 日または週(多い方) 💙 | 1週間あたり 40 時間 0 分を超える労働<br>のうち、どちらか大きい方を残業とする。                          |
|                   | <ul> <li>□ 月あたり 0 時間 0 分 はみなし残業とする。</li> <li>□ 法定休日は残業計算しない</li> </ul> |

例2)フレックスタイム制の設定をしたい。

使用する設定: 月計算(フレックス)

1日につき「8時間0分」×所定労働日数を超える労働を残業とする。

|                 |   | 1日につき 8<br>○ みなし残業を利り | 時間 0<br>用しない。 | 分 × 所定労働日数 を超える労働を残業とする。 |
|-----------------|---|-----------------------|---------------|--------------------------|
| 初期設定 月計算(フレックス) | * | ○ 1日につき               | 時間            | 分 × 所定労働日数 はみなし残業とする。    |
|                 |   | ○ 月あたり                | 時間            | 分はみなし残業とする。              |
|                 |   | □ 法定休日は残業             | 计算しない         |                          |

例3)残業時間を集計したくない。(裁量労働制・管理監督者の設定)

使用する設定:日計算

「100時間0分」を超える労働を残業時間とする。 絶対に労働時間が集計されない設定をすることで、残業時間が集計されないようにできます。

|      |     |   | 100                                          | 時間         | 0                | 分を超える          | る労働を残業とする。  |
|------|-----|---|----------------------------------------------|------------|------------------|----------------|-------------|
| 初期設定 | 日計算 | ~ | <ul> <li>□ 公休日の朝</li> <li>□ 法休日の朝</li> </ul> | 勧務は<br>勧務は | 全て残業扱い<br>全て残業扱い | いとする。<br>いとする。 |             |
|      |     |   | <ul> <li>月あたり</li> <li>法定休日(</li> </ul>      | 0<br>よ残業   | 時間<br>計算しない      | 0              | 分はみなし残業とする。 |

### 2. 打刻や労働時間の切り捨て処理

### 打刻まるめ設定

| 既存の設定一覧            | 全社向け 💙 表示                               |               |    |    |          |    |     |
|--------------------|-----------------------------------------|---------------|----|----|----------|----|-----|
| 設定するグループ           |                                         | 全社向け :まるめ設定履歴 | l  |    |          |    | 削   |
| 設定するスタッフ種別         | 2 x x x x x x x x x x x x x x x x x x x | 8846.0        | 打  | 刻  | 部に安全な主用目 | シフ | ト時間 |
|                    |                                         | 1940 542 121  | 出勤 | 退勤 | 劉初行可同    | 出勤 | 退勤  |
| 出勤時刻のまるめ単位         |                                         | 初期設定          | 1分 | 1分 | 1分       | なし | なし  |
| H304X100000000     |                                         | 2009年1月1日~    | 1分 | 1分 | 1分       | なし | なし  |
| 退勤時刻のまるめ単位         | 1 * 分                                   | 2023年 9月 1日~  | 1分 | 1分 | 1分       | なし | なし  |
| 合計勤務時間のまるめ         | 1 *分                                    |               |    |    |          |    |     |
| 動時刻をシフト開始時刻にまるめる 🛛 | ●なし ○あり                                 |               |    |    |          |    |     |
| 動時刻をシフト終了時刻にまるめる 🛛 | ●なし ○あり                                 |               |    |    |          |    |     |
| 適用開始日              | 2023 ~年 09 ~月 01 ~日 🏧                   |               |    |    |          |    |     |
|                    |                                         |               |    |    |          |    |     |

基本情報設定→各種設定→初期設定一覧→<u>打刻まるめ設定</u>

打刻まるめ設定は、出退勤時刻や労働時間を自動で切り捨てる機能です。 打刻時間を5分や10分刻みで管理したい場合や、労働時間をまるめたい場合に設定します。

設定は所属グループ・スタッフ種別ごとに作成できます。 また、設定を適用させ始める日付(適用開始日)も設定可能です。

この設定は必須ではありません。 打刻まるめ設定は全権限管理者のみ設定可能です。

詳しい設定方法は、<u>ヘルプページ</u>をご確認ください。

次のページで、具体的な設定例をご紹介します。

### 2. 打刻時間の切り上げ、切り捨ての設定

#### 設定の具体例

【打刻・合計勤務時間をまるめる】 まるめ単位は、5分、10分、15分、30分、60分単位から選択できます。

■出勤時刻のまるめ単位 出勤打刻をまるめます。 例)15分単位で設定の場合 出勤時刻:「8時46分」に打刻 → 「9時00分」出勤で記録される ■退勤時刻のまるめ単位 退勤打刻をまるめます。 例)15分単位で設定の場合 退勤時刻: 「17時13分」に打刻 → 「17時00分」退勤で記録される ■合計勤務時間のまるめ 1日の実労働時間を設定した単位でまるめます。 例)15分単位で設定の場合 1日の実労働時間: 「8時間12分」 → 実労働時間 「8時間00分」で記録される 【シフト開始・終了時刻でまるめる】 ■出勤時刻をシフト開始時刻にまるめる シフト開始時刻よりも早く打刻しても、出勤時刻はシフト開始時刻にまるめます。 例)シフト開始時刻が「9時 00分」の場合 出勤時刻: [8時32分」に打刻 → [9時00分]出勤で記録される ■退勤時刻をシフト終了時刻にまるめる シフト終了時刻よりも遅く打刻しても、退勤時刻をシフト終了時刻にまるめます。 例)シフト終了時刻が「17時00分」の場合 退勤時刻:「17時45分」に打刻 → 「17時00分」退勤で記録される

# 3. 公休日、法定休日の設定

### 休日設定

| 公休] [法定休] [公休<br>] レンダーで指定し<br>公休 | 休日設定パレット<br>木(優先)] を選択後、<br>ってください。<br>法定休 | 、公休(優先) | 以下<br>[202                        | 以下の期間について「毎週土曜日を公休 ▼」に「設定」<br>2023 ▼ 年 01 ▼ 月 01 ▼ 日 🏧 ~ 2023 ▼ 年 12 ▼ 月 31 ▼ 日 🚞 |                    |    |    |  |
|-----------------------------------|--------------------------------------------|---------|-----------------------------------|-----------------------------------------------------------------------------------|--------------------|----|----|--|
|                                   |                                            |         | 2023                              | 年10月                                                                              |                    |    |    |  |
| < NB                              |                                            |         | \$                                | 月                                                                                 | 4                  | >  |    |  |
| 週                                 | H                                          | 月       | 火                                 | 水                                                                                 | 木                  | 金  | ±  |  |
| 1                                 | 1                                          | 2       | 3                                 | 4                                                                                 | 5                  | 6  | 7  |  |
| 2                                 | 8                                          | 9       | 10                                | 11                                                                                | 12                 | 13 | 14 |  |
| 3                                 | 15                                         | 16      | 17                                | 18                                                                                | 19                 | 20 | 21 |  |
| 4                                 | 22                                         | 23      | 24                                | 25                                                                                | 26                 | 27 | 28 |  |
| 5                                 | 29                                         | 30      | 31                                |                                                                                   |                    |    |    |  |
|                                   |                                            |         | 日付を選                              | <b>沢して下さい</b>                                                                     |                    |    |    |  |
|                                   |                                            | (上記の    | □子グループ以下<br>例:本社->営<br>場合、営業部以下が: | に対して上書きする(<br>営業部->営業課<br>子グループ以下にあた<br>呆存                                        | <b>9</b><br>こります。) |    |    |  |

基本情報設定→各種設定→<u>休日設定</u>

ジョブカン勤怠管理では、デフォルトの状態ではすべての日が平日です。 休日(公休・法定休)を設定することで、休日労働時間の算出や休日出勤申請が利用可能になりま す。

設定は全社一律のほか、所属グループ・スタッフ種別ごとに作成することもできます。 ただし、「所属グループ:全て /スタッフ種別:全て」と「各所属グループ /各スタッフ種別」で それぞれ休日を設定した場合、両方の設定が適用されます。

詳しくは<u>ヘルプページ</u>をご確認ください。

次のページから、設定方法をご説明します。

#### 注意事項

以下のいずれかの操作を行った日に対しては、休日設定の変更が適用されなくなります。

・出勤簿での休日区分の編集・保存

・パレットシフト・ラインシフトでの編集・保存

・過去に一度でも締め処理を実行した(解除の有無に関わらず)

ただし、「公休(優先)」の影響は一部受けます。

パレットシフト等で休日区分を変更済みの日に対して休日設定で「公休(優先)」を適用した場合、 休日区分は変更されず、シフトが非表示になります。

### 3. 公休日、法定休日の設定

#### 設定方法(一括で設定する)

1. 設定を作成したい所属グループ、スタッフ種別をプルダウンから選択し、 検索ボタンをクリックする

2. 日付のプルダウンで設定したい期間を選択する

3.「以下の期間について」右のプルダウンから「毎週土曜日を公休」を選択し、 「設定」ボタンをクリックする

「設定」ボタンをクリックすることで、「毎週土曜日を公休」などの設定がカレンダーに 反映されます。

同様に、日曜、祝日についても設定してください。

プルダウンから「毎週〇曜日を平日」を選択し適用することで、一括で休日を平日に戻すこともできます。

| 以下の期間について     | 毎週土曜日を公 <mark>休</mark> | ▼ に 設定          | 0           |
|---------------|------------------------|-----------------|-------------|
| 2023 🗙 年 01 🗸 | 月 01 🕶 日 🚞 ~ [         | <b>2023 ~</b> 年 | 12~月 31~日 💼 |

#### 4. 画面下部の「保存」ボタンをクリックし、設定を保存する

設定を保存すると、「既存の設定一覧」のプルダウンに「所属グループ /スタッフ種別」の かたちで表示されます。

ー度作成した設定を削除するには、すべての休日を平日に戻して保存してください。 そうすることで、「既存の設定一覧」のプルダウンからも削除されます。

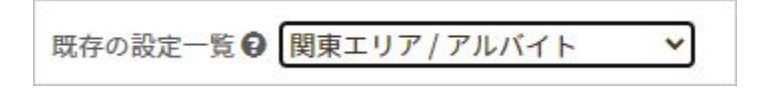

## 3. 公休日、法定休日の設定

#### 設定方法(1日ずつ設定する)

1. 設定を作成したい所属グループ、スタッフ種別をプルダウンから選択し、 検索ボタンをクリックする

2. 休日設定パレットからあてはめたい休日区分を選択する

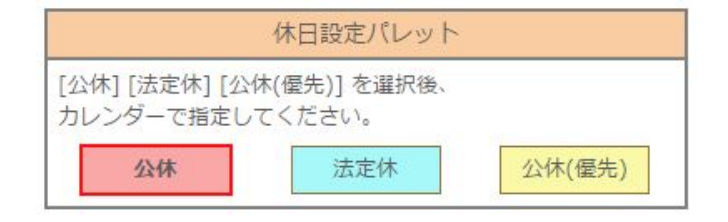

※「公休(優先)」をあてはめると、その日に適用されているシフトが削除されます。 また、あとからシフトを設定することもできなくなります。

#### 3. カレンダー上の、公休・法定休にしたい日をクリックする

休日にしたい日をクリックします。

休日区分があてはめられると、カレンダーに休日区分ごとの色がつきます。

平日に戻したい場合は、休日設定パレットから同じ種類の休日を選択し、 該当日をクリックしてください。

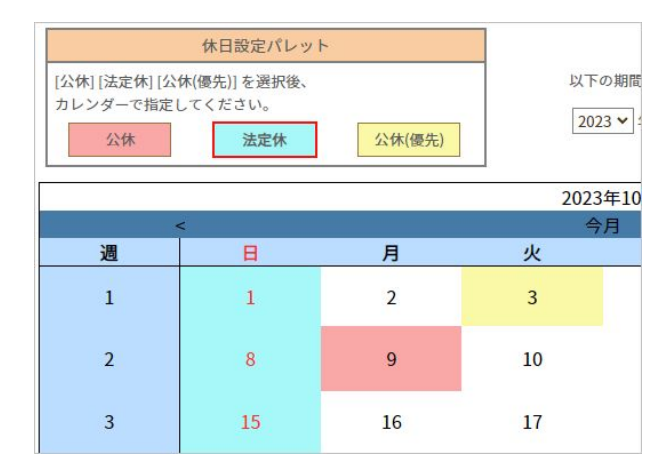

4. 画面下部の「保存」ボタンをクリックし、設定を保存する

### 4. 休憩時間を自動で差し引く

ジョブカン勤怠管理では、打刻区分(出勤・休憩開始・休憩終了・退勤)を自動で判別します。 出勤打刻の次の打刻を「休憩開始」、その次の打刻を「休憩終了」と判断し、休憩開始~終了の 時間数を休憩時間として集計します。

「自動休憩」機能は、打刻が無くても労働時間から休憩時間を自動で差し引く機能です。 自動休憩には2種類あります。

このページでは、就業規則設定のカテゴリから設定する自動休憩についてご説明します。

関連ヘルプ: 自動休憩を設定する

### 自動休憩設定

|                             |                                                                           | _                                                                                                    |                                                                                                    |                                                                                                    |                                                                                                    |
|-----------------------------|---------------------------------------------------------------------------|----------------------------------------------------------------------------------------------------|----------------------------------------------------------------------------------------------------|----------------------------------------------------------------------------------------------------|----------------------------------------------------------------------------------------------------|
|                             |                                                                           | 追加                                                                                                    |                                                                                                    |                                                                                                    | 自動休憩設定変更履歴を見る                                                                                                    |
| スタッフ種別<br>の管理方法)            |                                                                           | 自動休憩条件<br>(半角数字)                                                                                                    | 自動休憩時間<br>(半角数字)                                                                                                    | (優先的に休憩を引く時間)                                                                                                    | 削除                                                                                                    |
| (フレックス)<br>で管理)             | (B                                                                        | 時間で管理]のみ設定可能                                                                                                    | 12 ~                                                                                                    | 時 00 🗸 分 ~ 13 🗸 時 00 🗸 分                                                                                                    | 削除                                                                                                    |
| 関東エリア〜千葉工場 / 正社員<br>(時刻で管理) |                                                                           | 情間で管理]のみ設定可能                                                                                                    | $ \begin{array}{c c c c c c c c c c c c c c c c c c c $                                                                                                    |                                                                                                    | 削除                                                                                                    |
| よびラインシフトの休憩                 | 時間を自動休憩として                                                                | 使用する \varTheta                                                                                                    |                                                                                                    |                                                                                                    |                                                                                                    |
| 間を自動休憩として使用<br>定、シフトパターン設定? | するには、 <u>シフトパ</u> う<br>を複数有効にした場合                                         | <u>マーン作成</u> 画面にて設定してくださ<br>は常にシフトパターン設定が優先                                                                                                    | い。<br>されます。                                                                                                    |                                                                                                    |                                                                                                    |
|                             |                                                                           | 適用開始日 2023 <b>&gt;</b> 4                                                                                                    | 年 10 ▼ 月 13 ▼ 日 🍎 😡                                                                                                    |                                                                                                    |                                                                                                    |
|                             | n管理方法)<br>(フレックス)<br>(マ管理)<br>はびラインシフトの休憩<br>(部を自動休憩として必用<br>家、シフトバターン政定) | の管理方法) (フレックス)<br>(フレックス)<br>で管理) (アレックス)<br>(常 管理) (アレックス)<br>(定<br>で管理) (アレックス)<br>(ア<br>になうインシフトの休憩時間を白動休憩として<br>(別<br>の白動休憩として使用するには、 <u>シフトパク</u><br>(ア)<br>(ア<br>にならうたいクランジンを複数有効にした場合) | の管理方法)         (半角数字)           (フレックス)<br>で管理)         (時間で管理)のみ最定可能           環工場/正社員<br>で管理)         (時間で管理)のみ最定可能           よびラインシフトの休憩時間を自断休憩として使用する         (時間で管理)のみ最定可能           個を自動休憩として使用するには、シフトパターン作成画画にて設定してくださん<br>定、シフトパターン成定を複数分にした場合は常にシフトパターン成定が増先         道用開始日           辺辺3 v         : | D 管理方法) (半角数字) (半角数字)     (半角数字)     (半角数字)     (半角数字)     (中間面で管理)のみ設定可能     (二2 、     (二2 、 | の管理方法)         (半角数字)         (半角数字)         (半角数字)         (埋角数字)         (埋角数字)         (埋角数字)         (埋角数字)         (埋角数字)         (埋角数字)         (埋角数字)         (埋角数字)         (埋角数字)         (埋角数字)         (埋角数字)         (埋角数字)         (埋角数字)         (埋角数字)         (埋角数字)         (埋角数字)         (埋角数字)         (埋有数)         (三〇二)         (回○一)         (回○一)         (回○一)         (回○一)         (回○一)         (回○一)         (回○一)         (回○一)         (回○ □)         (回○ □) |

#### 基本情報設定→就業規則設定→<u>自動休憩設定</u>

休憩時間は、自動休憩設定を行うことで自動的に労働時間から差し引くことができます。 就業規則設定下の自動休憩設定では、自動休憩が入る条件を「時間で管理」「時刻で管理」のいず れかから選択できます。

次のページで、各項目についてご説明します。

※同じ所属グループ/スタッフ種別に対する設定で、「時間で管理」「時刻で管理」を 併用することはできません。

※ シフトパターンの自動休憩設定と併用した場合は、シフトパターンの自動休憩が 常に優先されます。

# 4. 休憩時間を自動で差し引く

#### ■時間で管理

拘束時間によって休憩時間を差し引きます。 拘束時間の設定はいくつでも追加可能です。

例)

6時間15分以上の拘束時間 → 45分の休憩
 8時間45分以上の拘束時間 → 1時間の休憩

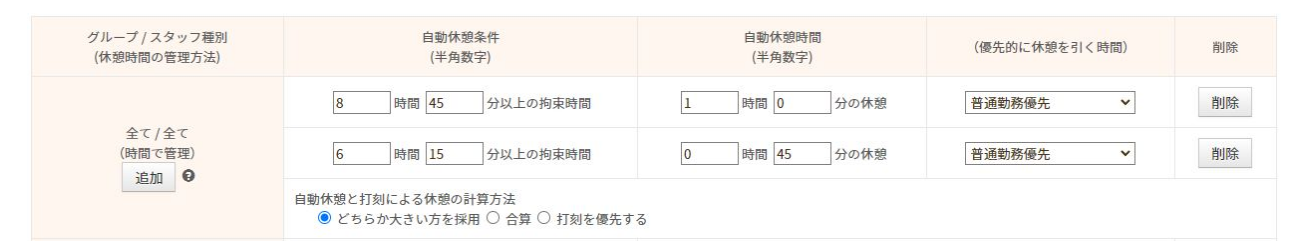

#### 【優先的に休憩を引く時間】

どの労働時間から優先的に休憩時間を差し引くのか選択します。

| 普通勤務優先          | 深夜以外かつシフト内の労働時間から優先して休憩時間を引きます。  |
|-----------------|----------------------------------|
| 深夜労働優先          | 深夜時間(深夜時間帯の労働)から優先して休憩時間を引きます。   |
| シフト外労働優先        | シフト外労働時間から優先して休憩時間を引きます。         |
| シフト外&<br>深夜労働優先 | シフト外かつ深夜にあたる労働時間から優先して休憩時間を引きます。 |

#### 【自動休憩と打刻による休憩の計算方法】

自動休憩とは別に打刻でも休憩をとった場合の計算方法を選択します。

| どちらか大きい方を<br>採用 | 自動休憩による休憩時間と打刻による休憩時間を比べ、<br>より大きい方を採用します。      |
|-----------------|-------------------------------------------------|
| 合算              | 自動休憩による休憩時間と打刻による休憩時間を合算して集計します。                |
| 打刻を優先する         | 打刻による休憩時間がある場合は自動休憩を適用せず、<br>打刻による休憩時間のみを記録します。 |

### 4. 休憩時間を自動で差し引く

#### ■時刻で管理

時間帯で休憩時間を指定します。時間帯は、6つまで設定できます。

例)12:00~13:00、15:00~15:30を休憩とする。

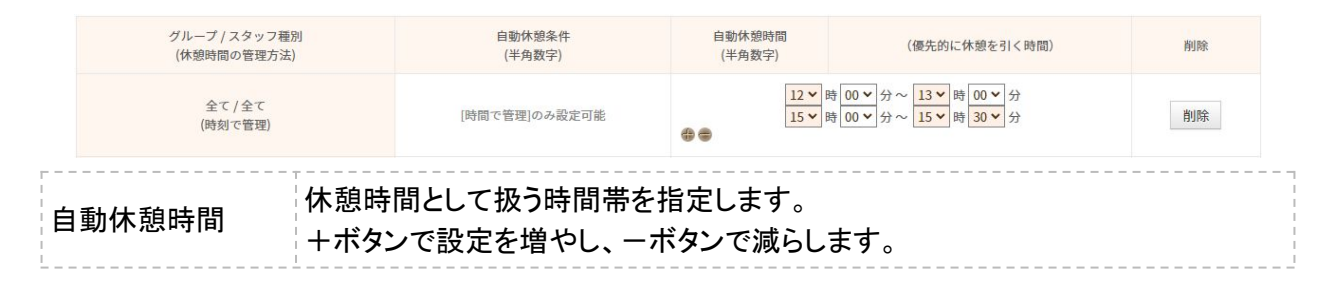

最後に、適用開始日を指定し、「保存」ボタンをクリックして設定を保存します。 適用開始日として過去日を指定した場合、過去の勤怠情報にさかのぼって自動休憩を適用します。

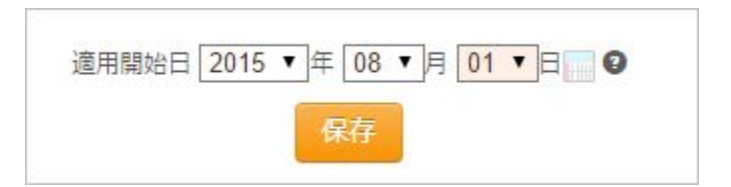

#### 注意事項

ひとりのスタッフに対して複数の自動休憩設定が適用できる状態になっている場合、 該当スタッフのメイングループ向けに作成された設定が優先して適用されます。 メイングループ向けの設定がない場合は、紐づく親グループ向けの設定が適用されます。 それも無い場合は、全社向けの設定が適用されます。

例)メイングループ: Aグループ、スタッフ種別:正社員のスタッフの場合

優先して適用される順番は以下の通りとなります。

「Aグループ / 正社員」→「Aグループ / 全て」→「全て / 正社員」→「全て / 全て」